## Excelの便利技

私が使っているのはExcel2010ですが、標準では表示されない便利なツールを表示させています。

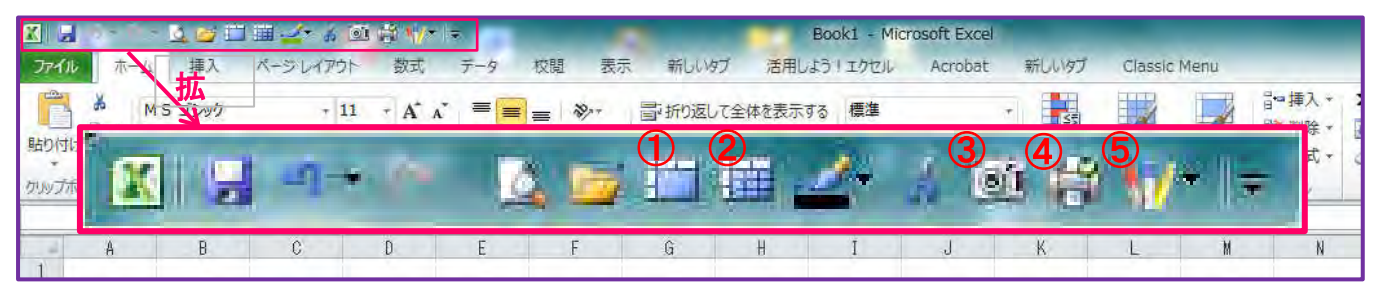

- ① セルを結合する
- ② セルの結合を解除する
- ③カメラ(同一ファイル内の他の場所のセル内容を画像として表示する)
  - ここに示す例はSheet2に作成した表の内容を表示させた物で、このSheetのセル幅と異なるものが 表示されている。表の内部は薄水色の塗り潰し。\_\_\_\_このSheetのセルサイズを罫線で示す。↓

|  |            | 市员              | 由应             |       |    |   |  |  |
|--|------------|-----------------|----------------|-------|----|---|--|--|
|  |            | ① 創立140周年記念式典   |                | 彡加入致  |    |   |  |  |
|  |            |                 |                | 10    |    |   |  |  |
|  |            |                 |                | াও    |    |   |  |  |
|  | $\bigcirc$ | [ 쉐 는 1 / 0 [   | ヨケシクチ          | ・曲力を  | 10 |   |  |  |
|  |            |                 | 剧业140向中記芯式央仇貝云 |       | 10 |   |  |  |
|  | 0          | ③ 二次会(松本地区月例会兼) |                | 日间合金) | 10 |   |  |  |
|  | ં          |                 |                | 12    |    |   |  |  |
|  |            | 21日合ゴルフランペ      |                |       | 16 |   |  |  |
|  | 4          | 川記芯コルノコンへ       |                |       | 10 |   |  |  |
|  |            |                 |                |       |    | - |  |  |

便利な点は、移動・拡大・縮小が自由に出来、元の表を修正すると変更結果が自動的に反映される。 ④ クイック印刷(少ない操作で印刷できる)

⑤ 蛍光ペン(セル内の文字に蛍光ペンで塗ったような表現が出来る) 蛍光ペンの表示例。例その①例その②

図形(□)での塗り潰し→ 例その5

蛍光ペンの問題点 : 印刷プレビューでは全く問題無く表示されるが、紙に印刷すると、 **便利ツールの設定方法** 画面より文字が薄い。 更に困る点は 1. ファイルタブを選択→オプションをクリック PDFにすると文字が見えず塗り潰し

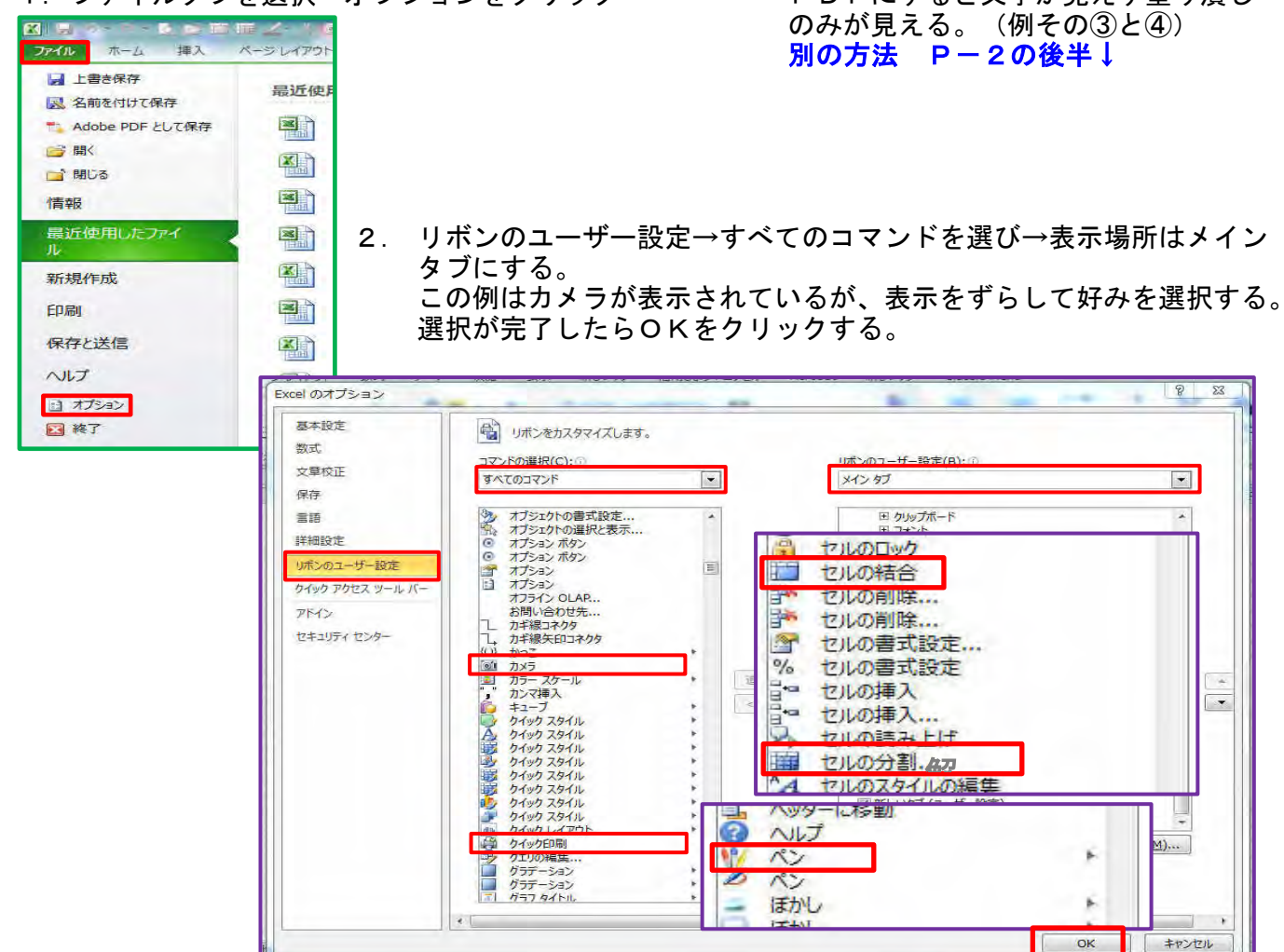

蛍光ペンの様に見える別の方法

P-1では「蛍光ペンの表示例。例その①例その②例その③例その④」全部がCのセルに記入されているが、別々に分ける。

「蛍光ペンの表示例。」をCのセル、「例その①」をEのセル、「例その②」をFのセル、「例その ③」をGのセル、「例その④」を記入し、CのセルとDのセルを結合する。 蛍光ペンの表示例。<u>例その① 例その② 例その③ 例その④</u>

例その①と例その②は罫線を利用し、最も太い線で希望の色の計算をセルの下に引く。 例その③と例その④は塗り潰しを利用する。

この方法の問題点は、丁度セル内に収まる文字数でないと、上手く行かない点である。

## その他の技

表の例(1)

表の例(2)

上記の蛍光ペンで文字数が異なる場合やページ内に何種類かの表があり、枠幅が多様である場合などに 便利な方法。

セル幅を1.38にすると方眼紙状のSheetとなり、フォントが11ポイントの場合だとほぼ1セル1文字となる。

ここの例では他のSheetを方眼紙状にしたものをカメラで貼り付けているが、運用するには入力Sheet (ファイル作成Sheet)を方眼紙状にすれば良い。

あいうえお当用漢字表 ←最初のセルに「あいうえお」、6番目のセルに「当用漢字表」と入力した例 あいうえお当用漢字表 ←1セルに1文字ずつ入力した例 上の例はMSゴシック(等幅フォント)なので最初のセルに5文字を入力した場合でも1セルに1文字 を入力した場合でも綺麗に揃っているが下の例はMSPゴシック(プロポーショナルフォント)なので ひらがな5文字まとめ入力では短くなってしまっている。 あいうえお 当用漢字表 ←最初のセルに「あいうえお」、6番目のセルに「当用漢字表」と入力した例 あいうえお当用漢字表 ←1セルに1文字ずつ入力した例

蛍光ペンの例。例その①1の例例その②例その③3番目の例例その④第4番目の例例その⑤ 例その⑦第7番目の例で文字数大

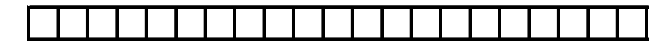

粒あん入り饅頭

<u>シュークリーム</u> エクレア

学部数

10

13

10

8

みたらし団子

商品名

薄皮最中

プリン

これらの例の様に同一ページ内に上方と下方で枠幅の 異なる表がある場合に通常のセル幅(8.38)では対応が 困難な場合に利用すれば良い。

## しかし、綺麗に仕上げるには配慮が必要である。

例①では商品分類の列の最大文字数が4文字、商品名 の列は7文字であるが、その文字数で表の枠線を作成 すると右側の線が見えない。その原因は文字を表示 している幅が1.38より僅かに広いために、枠の罫線が 文字で隠れてしまうためである。①のシュークリーム がそれに該当する。

最大文字数+1の幅で枠罫線を引けば綺麗になる。

## Excelの住所録にGoogleの地図を表示させる。

商品分類

和菓子

洋菓子

<u>大学名</u> 東京大学

信州大学

長野縣松本深志高等学校

早稲田大学

慶應義塾大学

松本市蟻ケ崎 3-8-1 ↑ F114セル <u>地図を開く</u> ↑【114セル

ここでは住所がF114セルに記載されている。

I114セルに「=HYPERLINK("https://www.google.co.jp/maps/place/"&F114,"地図を開く")」と入力する。

[F4] キーで同じ動作を繰り返す。 あるセルの色を薄水色にした後で他のセルで[F4]を押すと同じ色になる。

[F9]キーで再計算。 全体の計算式を再計算する。 マウスのダブルクリックで多数行を一瞬でコピペ。

|   |      |     | / < / m |     |     |
|---|------|-----|---------|-----|-----|
| 例 |      | 商品名 | 単価      | 販売数 | 売上高 |
|   | 124行 | AA  |         |     |     |
|   | 125行 | BB  |         |     |     |
|   |      | * * |         |     |     |
|   | 133行 | JJ  |         |     |     |
|   |      | D列  | E列      | F列  | G列  |

入力終了して保存する直前に実施すると良い。

G124セルには「=E124\*F124」と入力してある。 G124セルの右下にカーソルを合わせて[+]が、 表示された状態でダブルクリックすると、G125 ~G133までが一瞬でコピペされる。 通常の方法では[+]が表示された状態でG133迄 ドラグする。